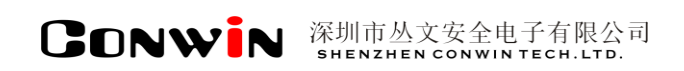

# 丛文 CN8030 视频网关

Version: 1.0

# 用户使用手册

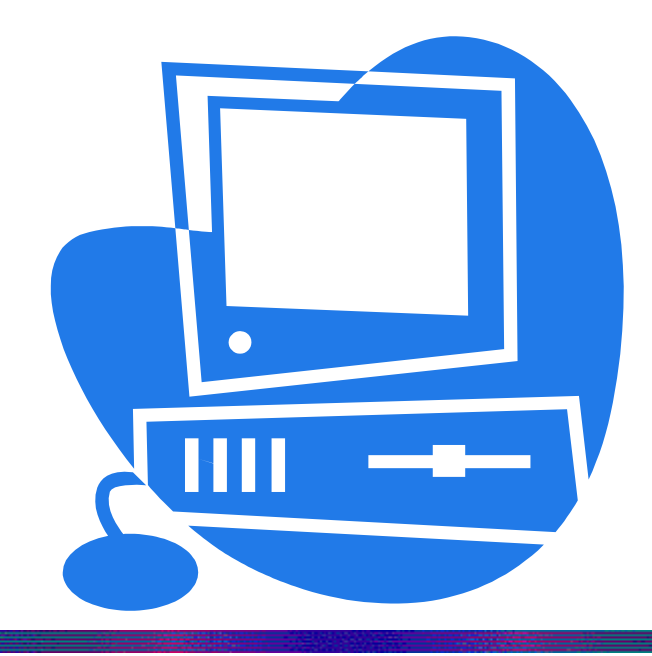

### 深圳市丛文安全电子有限公司 SHENZHEN CONWINTECH.LTD.

2017年12月

#### 版权说明

本手册版权归深圳市丛文安全电子有限公司所有。

保留一切版权。除了版权法允许的使用方法之外,未经事先许可,任何人不得复制、改编或 翻译。

#### 保证说明

本手册所含之内容如有改变, 恕不另行通知。

深圳市丛文安全电子有限公司对由于本手册的错误而引起的损害不承担责任,对由于提供或使用本手册而随带发生的损害亦不承担责任。

### 商标说明

丛文<sup>\*</sup>是深圳市丛文安全电子有限公司的注册商标。CONWIN<sup>\*</sup>是深圳市丛文安全电子有限公司的注册商标。

|     | U TR            |       |     |
|-----|-----------------|-------|-----|
| 第一章 | 系统功能概述          | ••••  | 4   |
| 1.  | 产品介绍            |       | . 4 |
| 2.  | 功能特点            |       | 4   |
| 3.  | 产品型号            |       | 4   |
| 4.  | 产品规格            |       | 4   |
| 5.  | 装箱清单            |       | 5   |
| 6.  | 产品示意图           |       | 5   |
| 7.  | 显示屏功能操作         |       | 6   |
| 第二章 | : 设备网关配置操作      | ••••  | 8   |
| 1.  | 登陆登陆            |       | . 8 |
| 2.  | 后台首页            |       | 8   |
| 3.  | 警云设置            |       | 10  |
| 4.  | 华迈网关            | ••••  | 11  |
|     | 4.1 账号信息        |       |     |
|     | 4.2 华迈设备        |       |     |
|     | 4.3 华迈平台通讯日志15  |       |     |
| 5.  | 萤石网关            | ••••  | 15  |
|     | 5.1 账户对接        |       |     |
|     | 5.2 萤石设备16      |       |     |
|     | 5.3 萤石平台通讯日志16  |       |     |
| 6.  | 乐橙网关            | ••••  | 17  |
|     | 6.1 用户绑定        |       |     |
|     | 6.2 乐橙设备        |       |     |
| _   | 6.3 乐橙半台逋讯设置 20 |       |     |
| 7.  | 系统设置            | ••••• | 20  |
| 8.  | 网络设直            | ••••• | 21  |
| 9.  | 系统日志            | ••••• | 22  |
| 10. | ប後 保 作          | ••••• | 22  |

#### 0 录

# 第一章 系统功能概述

### 1. 产品介绍

丛文 CN8030 视频网关通过 CN0811、CN0812、CN0813 软件模块,和乐橙开放平台、华迈云监控、 萤石开放平台对接,将用户在该平台的视频设备转换为警云设备,然后自动注册到警云平台。警云 大众版 App、警云 PC 客户端支持乐橙,华迈,萤石设备视频查看等操作。

支持用户通过前面板按键和显示屏查看设备 IP 地址、端口、第三方平台连接状态,本机网络连接状态等信息,通过 WEB 界面登录"丛文 CN8030 视频网关平台"进行警云服务器设置、视频网关设置等操作。

#### 2. 功能特点

支持乐橙开放平台、华迈云监控、萤石开放平台视频设备的接入;

支持丛文警云大众版 APP、丛文警云 PC 客户端查看乐橙、华迈、萤石设备的视频;

蜂鸣器监控警云连接、网络连接状态,当警云连接异常或网络异常时,设备会蜂鸣提示;

提供 WEB 配置界面,支持运行状态查看,警云服务器设置、视频网关设置,网络设置,系统日志,服务重启和机器重启等功能。

机器前面板有显示屏和操作按键,可用于查看和显示 CN8030 视频网关的系统状态、系统信息。

#### 3. 产品型号

| 产品编号   | 产品名称     | 内容                                                      |
|--------|----------|---------------------------------------------------------|
| CN8030 | 丛文视频网关   | 通过平台对接,将乐橙,华迈,萤石设备转换为警云设备                               |
| CN0811 | 乐橙视频网关模块 | CN8030 通过该模块和乐橙开放平台对接,完成乐橙设备到警云 设备的转换,是否需要该模块可在采购时自主选择。 |
| CN0812 | 华迈视频网关模块 | CN8030 通过该模块和华迈云平台对接,完成华迈设备到警云设备的转换,是否需要该模块可在采购时自主选择。   |
| CN0813 | 萤石视频网关模块 | CN8030 通过该模块和萤石开放平台对接,完成萤石设备到警云 设备的转换,是否需要该模块可在采购时自主选择。 |

### 4. 产品规格

| 输出电压: | 220V~, 50Hz, 4A    |
|-------|--------------------|
| 尺寸:   | 43*38*8.9cm (不含挂耳) |
| 净重:   | 5.7kg              |
| 显示屏:  | 8行,40个字符背光显示       |
| 安装方式: | 机架式安装              |
| 工作温度: | 0℃-50℃             |

# 5. 装箱清单

| 名称             | 数量 |
|----------------|----|
| 丛文 CN8030 视频网关 | 1  |

# 6. 产品示意图

### 前面板

前面板示意图如下所示:

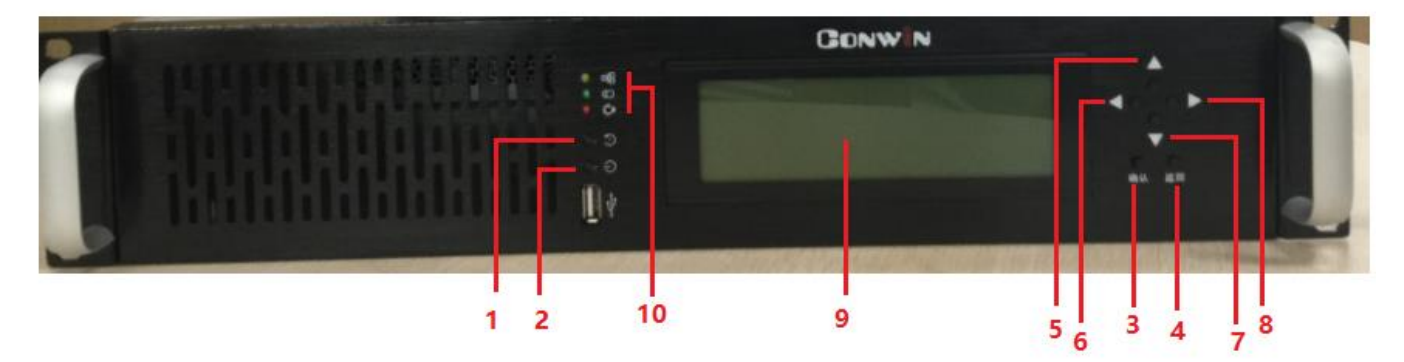

| 编号      | 名称                | 内容                       |
|---------|-------------------|--------------------------|
| 1       | 重启按钮              | 重新启动 CN8030 视频网关         |
| 2       | 关机按钮              | 关闭 CN8030 视频网关           |
| 3       | 确认/菜单键            | 确认进入菜单功能项                |
| 4       | 返回/菜单键            | 返回到上一个菜单项                |
| 5 6 7 8 | 四向导航键             | 导航键                      |
| 9       | 液晶显示屏             | 显示 CN8030 视频网关运行状态,设备信息等 |
| 10      | 视频网关网络、硬盘、工作电源指示灯 | CN8030 视频网关工作状态          |

#### 后面板

后面板接口示意图如下所示:

Conwin

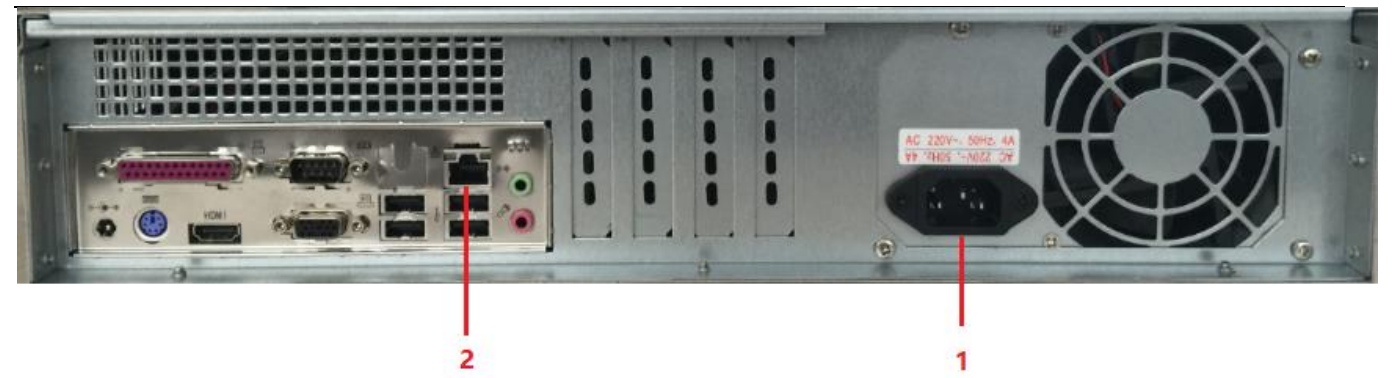

| 编号 | 名称                | 内容   |
|----|-------------------|------|
| 1  | 三芯交流电源接口(220V 输入) |      |
| 2  | 千兆网口              | 插入网线 |

# 7. 显示屏功能操作

功能清单

| 编号 | 功能项                        | 内容        | 图片                                           |
|----|----------------------------|-----------|----------------------------------------------|
| 1  | System status              | 系统状态      | N System status                              |
| 2  | System information         | 系统信息      | 2 System information<br>3 Reset net settings |
| 3  | Reset net settings         | 重置网络设置    | 4 Reset web Port/Password                    |
| 4  | Reset web<br>port/Password | 重置网站端口/密码 | 6 Power off                                  |
| 5  | Reboot                     | 重新启动      |                                              |
| 6  | Power off                  | 关闭电源      | 关机必须使用显示屏提供的关闭电源功能                           |

### 功能项说明

| 1 system     | ı status(系统状态) |                                     |
|--------------|----------------|-------------------------------------|
| CONWIN       | 视频网关当前日期       |                                     |
| CN8030:      | 和时间            | CONNTR                              |
| Favia        | 【OK】指萤石视频网     | CONMIN CHORSE : 7011-17-00 10:02:23 |
| EZVIZ:       | 关连接正常          |                                     |
| Huamai       | 【OK】指华迈视频网     |                                     |
| IIuallia1.   | 关连接正常          | Cruir · FOV1                        |
| Lochango     | 【OK】指乐橙视频网     | CZVIZ · LUNJ                        |
| Lechange.    | 关连接正常          | Uummai : FOV1                       |
|              | 【OK】指警云服务器     | nudmai • rovi                       |
| TingYun•     | 连接正常,【FAIL】    | Lashanda: FOV1                      |
| J 11181 ant. | 指网络异常,异常时      | Fecualiae: rowa                     |
|              | 蜂鸣器鸣叫          | TimoVum : FOK1                      |
| NET:         | 【OK】指局域网连接     | AIUAIMU · FAMA                      |
|              | 正常,【FAIL】指局    | N-1 • FOV1                          |
|              | 域网连接异常,异常      | NEC ELVINA                          |
|              | 时蜂鸣器鸣叫         | Turk suggest = [OV]                 |
| Internet:    | 【OK】指互联网连接     | Internet: LONA                      |
|              | 正常,【FAIL】指互    |                                     |

|        | 联网连接异常,异常<br>时蜂鸣器鸣叫                            |        |                               |
|--------|------------------------------------------------|--------|-------------------------------|
| 2 Syst | em information (系约                             | 充信息)   |                               |
| MODEL: | 视频网关的型号<br>CN8030【萤石网关模<br>块 乐橙网关模块<br>华迈网关模块】 | MODEL: | cn8030 [cn0813 cn0811 cn0812] |
| TID:   | 视频网关的唯一<br>TID 号                               | ÚÉR:   | Й.1.2.2                       |
| VER:   | 视频网关的系统版<br>本号                                 | ŌS:    | linux 4.4.0-101-generic       |
| 0S:    | 系统环境 Linux<br>4.4.0-101-generic                | ĪP:    | 192.168.0.246                 |
| IP:    | 视频网关的 IP 地址                                    | GLIS   | 192 168 0 1                   |
| GW:    | 视频网关的网关                                        | MOOLA  | 172:100:0:1<br>AFE AFE A/A A  |
| MASK:  | 视频网关的网络掩<br>码                                  | MHSK:  | 200.200.240.0                 |
| WEB:   | 远程登录 WEB 界面<br>的端口号                            | MED:   | 0000                          |

### 3 Reset net settings (重置网络设置)

| 行1:  | DHCP(自动获取 IP<br>方式) | 1 DHCP                                   |
|------|---------------------|------------------------------------------|
| 行 2: | 出厂默认提供的固<br>定 IP1   | 4 192.168.1.10 255.255.255.0 192.168.1.1 |
| 行 3: | 出厂默认提供的固<br>定 IP2   | 4 10.0.0.10 255.0.0.0 192.168.0.1        |
| 行 4: | 出厂默认提供的固<br>定 IP3   |                                          |

#### 4 Reset web port/Password (重置网站端口/密码)

| 显示屏按键【确定】<br>后,会重置网站的端<br>口和密码为系统初<br>始默认的端口号和<br>密码,并重新启动系<br>统 |  |
|------------------------------------------------------------------|--|
|------------------------------------------------------------------|--|

#### 5 Reboot (重新启动)

| 显示併投键【确定】       5:       后,会重新启动       CN8030 视频网关 | 1  |             |                    |  |
|----------------------------------------------------|----|-------------|--------------------|--|
| 5: 后,会重新启动<br>CN8030 视频网关                          |    | 显示併按键【朔定】   | 5 Rehoot.          |  |
| CN8030 视频网关                                        | 5: | 后, 会重新启动    | A Date Prove and a |  |
|                                                    |    | CN8030 视频网关 |                    |  |

#### 6 Power off (关闭电源)

| 显示屏按键【确定】<br>后,会关闭 CN8030<br>视频网关的电源,<br>注:关机必需使用<br>此功能,否则会导致<br>正在写入的数据丢<br>失 | 屏按键【确定】       6       Power off         会关闭 CN8030       网关的电源,         关机必需使用       6         能,否则会导致       5 | 显示屏按键【确定】<br>后,会关闭 CN8030<br>视频网关的电源,<br>注:关机必需使用<br>此功能,否则会导致<br>正在写入的数据丢<br>失 | 6: |
|---------------------------------------------------------------------------------|----------------------------------------------------------------------------------------------------|---------------------------------------------------------------------------------|----|
|---------------------------------------------------------------------------------|----------------------------------------------------------------------------------------------------|---------------------------------------------------------------------------------|----|

# 第二章 设备网关配置操作

#### 注意事项

- 1. **关机/重启**,必需使用显示屏提供的 Power off **关机/REBOOT 重启**功能,否则会导致正 在写入的数据丢失。
- 2. IP 地址,系统默认是自动获取,显示屏 System information 里可以查看 IP,进入 WEB 界面支持修改 IP 地址。

### 1. 登陆

- ▶ 在 PC 机 Internet Explorer (IE) 中输入 CN8030 视频网关的 IP 地址+端口(默认 8000) 登录 CN8030 视频网关平台;
- ▶ 输入账号和密码(默认账号和密码: admin/admin),点击【立即登陆】进入系统(如下图所示);
- ▷ CN8030视频网关的显示屏按键操作【重置】,将用户名和密码恢复为出厂默认。

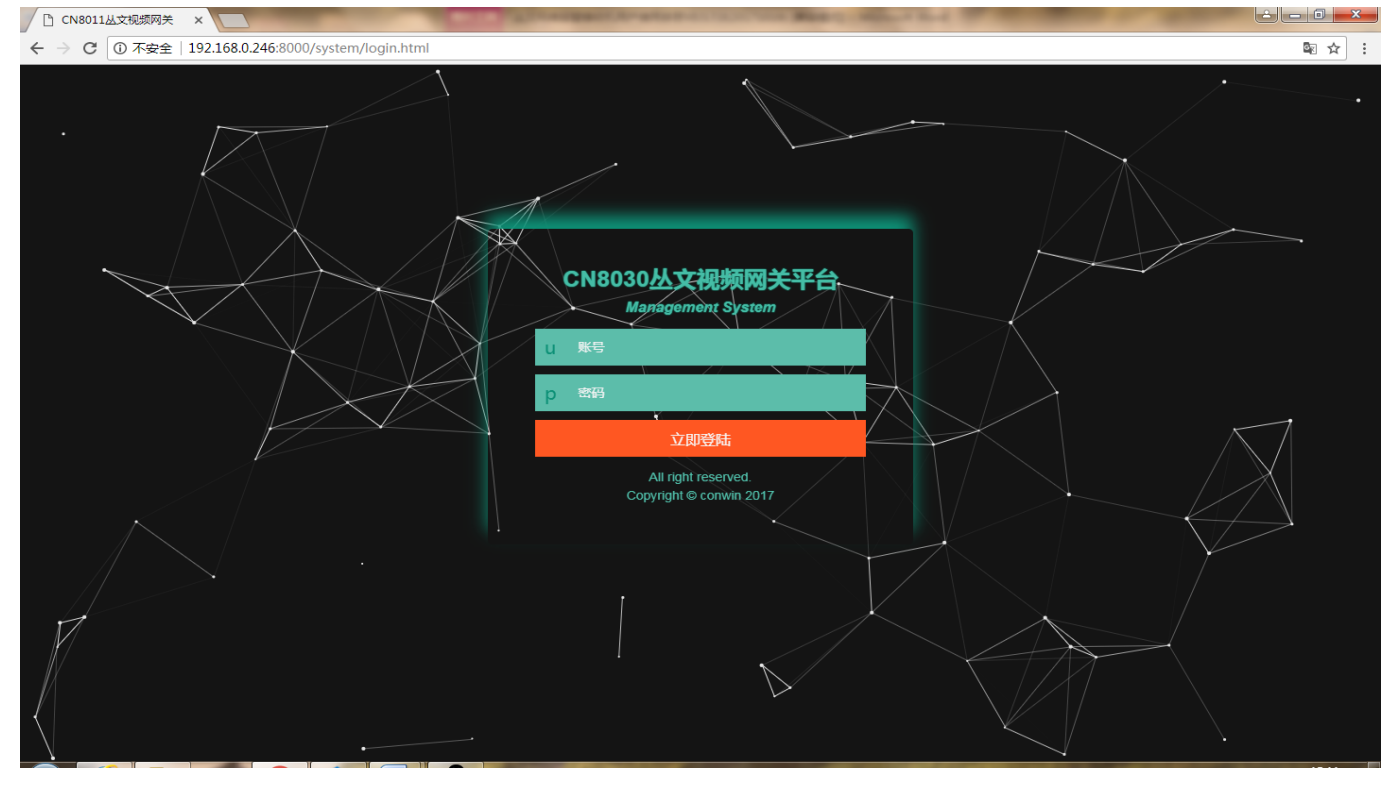

(图)登陆首页

### 2. 后台首页

在【后台首页】模块下我们可以查看 CN8030 视频网关的运行状况,设备状态以及警云连接状态。同时支持 按设备的在线状态搜索设备。

|               |         |                         |      |                          |                     | <b></b> |          |
|---------------|---------|-------------------------|------|--------------------------|---------------------|---------|----------|
| Conwin        |         |                         |      |                          |                     | 🧿 admir | າ 🔻 🗗 退出 |
|               | ↑ 后台首页  |                         |      |                          |                     |         | 👌 页面操作   |
|               | 运行状态    |                         | 设备列表 | 在线状态全部                   | v                   |         |          |
| 你好!admin 欢迎登录 | 刷新倒计时   | 2                       | 序号   | 设备TID                    | 设备名称                | 设备状态    | 警云状态     |
| ↑ 后台首页        | 设备运行时间  | 50分13秒                  | 1    | HM-3C36417601624         | 测试架设                | 在线      | 已连接      |
| ★ 警云设置        | 设备当前时间  | 2017-12-08 15:46:46     | 2    | HM-5706817601623         | 测试架设备2              | 高线      | 未连接      |
| ● 华迈网关 🛛 🔻    | 设备型号    | CN8030                  | 3    | HM-C41F617601619         | 华迈云台机111            | 在线      | 已连接      |
| ■ 萤石网关 マ      | 附加模块    | CN0811, CN0812, CN0813  | 4    | HM-0718317601621         | 华迈卡片机               | 在线      | 已连接      |
| ♀ 乐橙网关 🔹      | 设备ID    | COWN-CU6-JS-SLA         | 5    | EZ-510981252             | 萤石壁挂机C31(510981252) | 在线      | 已连接      |
|               | 软件版本    | 0.1.2.2                 | 6    | EZ-800109909             | 萤石卡片机C2W(800109909) | 在线      | 已连接      |
| 4 系统设置        | 操作系统    | linux 4.4.0-101-generic | 7    | EZ-815887096             | 萤石球机C6H(815887096)  | 在线      | 已连接      |
| 口 网络设置        | 网络连接    | 正常                      | 8    | LC-2L037A2PAD00070       | 2L037A2PAD00070     | 在线      | 已连接      |
| ■ 系统日志        | 互联网连接   | 正常                      | 9    | LC-2G05465PAEHFGWY       | 2G05465PAEHFGWY     | 在线      | 已连接      |
| 🖵 设备操作        | 警云服务器   | 已连接                     | 10   | LC-2H05854PAA00359       | 2H05854PAA00359     | 高线      | 未连接      |
|               | 乐橙开放平台  | 已连接                     | 11   | LC-2H05854PAA00473       | 2H05854PAA00473     | 在线      | 已连接      |
|               | 华迈开放平台  | 已连接                     | 12   | LC-2H02536PAU00533       | 2H02536PAU00533     | 在线      | 已连接      |
|               | 萤石开放平台  | 已连接                     | 13   | LC-2G0335FPAA01750       | 2G0335FPAA01750     | 在线      | 已连接      |
|               | 在线视频设备数 | 13                      |      |                          |                     |         |          |
|               |         |                         | Cop  | vright(C)版权所有 深圳市从文安全由子有 | 週公司                 |         |          |

#### (图)后台首页

#### 1. 按设备【在线状态】搜索设备:

下拉选择需要搜索的设备【在线状态】——页面按所选状态自动更新。

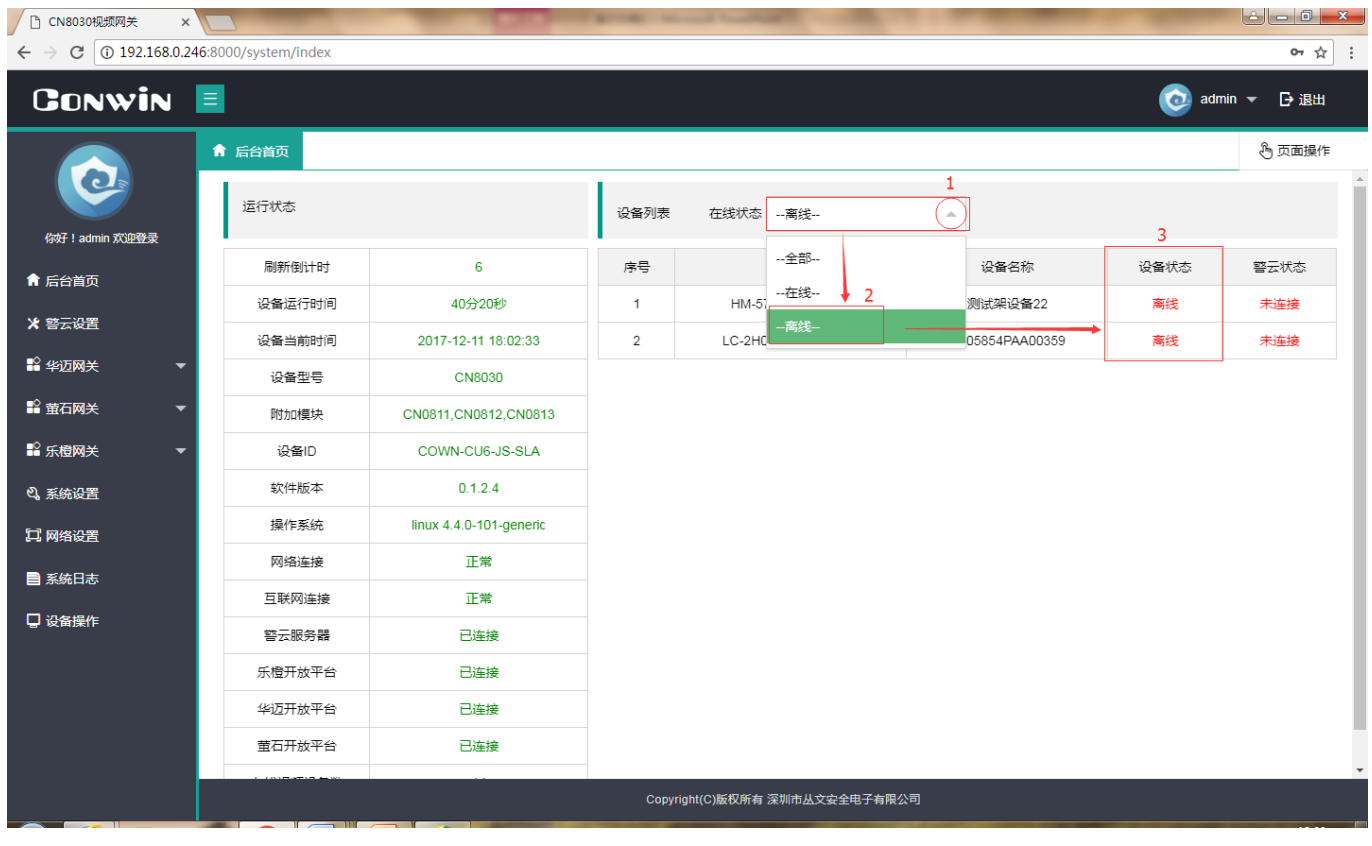

(图)搜索设备页面

2. 修改用户密码:

点击 🕑 admin 🗢 ——选择【修改密码】——填写登录密码设置信息——点击【提交】——系统提示修改密

码成功!

| Conwin            | 3      |               |      |                    |          |      | (  | 💿 admin (                          | • 退出   |
|-------------------|--------|---------------|------|--------------------|----------|------|----|------------------------------------|--------|
| $\bigcirc$        | ★ 后台首页 |               |      |                    |          |      | 2  | 8 #202555<br>⊡ 33 <mark>/</mark> ± | §页面操作  |
| 你好!admin 欢迎胜荣     | 运行状态   |               | 设备列表 | 在线状态全部             | Ť        |      |    |                                    |        |
| ↑ 后台前页            | 刷新使行中的 | 1 7           | 序号   | 设备TID              |          | 设备名称 |    | 设备状态                               | 警芸状态   |
| * 警云设置            | 设备运行时间 | 间 1天1小时39分32秒 | 1    | HM-3C36417601624   |          | 测试架设 | 31 | 在线                                 | 已连接    |
| Conwin            |        |               |      |                    |          |      |    | 🧿 admin                            | ▼ 🗗 退出 |
|                   | ★ 后台首页 | a 体政密码 ×      |      | . /                |          |      |    |                                    | 合页面操作  |
| <b>e</b>          | 登录密码设置 |               |      | 4                  |          |      |    |                                    |        |
| (9)行 ! admin 次迎登录 | 用户名    | admin         |      |                    |          |      |    |                                    |        |
| ■ 后台首页<br>>> 数二約束 | 旧密码    | 请输入旧密码        |      |                    |          |      |    |                                    |        |
| ■ 40000 ×         | 新密码    | 请输入新密码 填写亲    | 新用户密 | 码                  |          |      |    |                                    |        |
| ■ 並石岡关 🗸 🔻        | 确认密码   | 请确认新密码        |      |                    |          |      |    |                                    |        |
| 醫 乐燈网关 ▼          | 5      |               |      |                    |          |      |    |                                    |        |
| 4、系统设置            |        | HX HA         |      |                    |          |      |    |                                    |        |
| 11 网络设置           |        |               |      |                    |          |      |    |                                    |        |
| ■ 系統日志            |        |               |      |                    |          |      |    |                                    |        |
| 口 设备操作            |        |               |      |                    |          |      |    |                                    |        |
|                   |        |               |      |                    |          |      |    |                                    |        |
|                   |        |               |      |                    |          |      |    |                                    |        |
|                   |        |               | Copy | right(C)版权所有 深圳市丛文 | 安全电子有限公司 |      |    |                                    |        |

(图)修改用户密码

### 3. 警云设置

警云服务器版本最低要求为 0.2.81.0, 否则无法搜索到 CN8030 上报至警云服务器的设备。

- ▶ IP: 警云服务器 IP 地址;
- ▶ 端口:警云服务器访问端口。

1. 警云服务器设置:

设置警云服务器【IP】地址——填写访问【端口】——点击【保存】。

| Conwin        |                                     | 🧿 admin 👻 🗗 退出 |
|---------------|-------------------------------------|----------------|
|               | ★ 后台首页 ★ 警云设置 ×                     | <b>⑤</b> 页面操作  |
|               | 警云服务器设置                             |                |
| 你好!admin 欢迎登录 | IP 192.168.1.154 <b>李</b> 警云服务器IP地址 |                |
| ▲ 后台首页        |                                     |                |
| ★ 警云设置        | 蹁凵 8008                             |                |
| ≌ 华迈网关 🔹 🔻    | 保存重要                                |                |
| ■ 萤石网关 ▼      |                                     |                |
| ■ 乐橙网关 マ      |                                     |                |
| 2、系统设置        |                                     |                |
| 口 网络设置        |                                     |                |
| ■ 系统日志        |                                     |                |
| 🛛 🖓 设备操作      |                                     |                |
|               |                                     |                |
|               |                                     |                |
|               |                                     |                |
|               |                                     |                |
|               | Copyright(C)版权所有 深圳市丛文安全电子有限公司      |                |

#### (图) 警云设置页面

### 4. 华迈网关

华迈网关模块下包括账号信息、华迈设备、华迈平台通信日志三个子功能模块。用户可在账号信息模块 下绑定华迈云平台,从而实现 CN8030 与华迈云平台之间的数据信息互通。在华迈设备模块下,用户可对华迈 视频设备进行添加、删除、重命名、查询、按设备状态搜索的操作。

#### 4.1 账号信息

- ▶ 用户名:填写在华迈云平台上面注册的用户名;
- ▶ 密码:填写在华迈云平台上面注册的用户名密码;
- ▶ 运营商域名: 华迈云平台域名: huamaiyun.com 或西科姆云平台域名: secomyun.com;
- ▶ API 接口 URL: 自动生成无需修改、填写;
- 保存:新增、修改平台账户设置时点击保存按钮系统会自动重启。若平台账户设置没改动,点击保存按钮只会弹出"保存成功"提示;
- ▶ 重置:页面上原有信息会变空。

用户名和密码必须是在华迈云平台上注册,然后将对应的云平台域名填写到运营商域名里,保存重启。重新 登录视频网关平台后,系统就会从华迈平台获取该账户下绑定的所有设备。另外用户也可以在华迈设备列表中手 动添加华迈设备。

1. 华迈云平台账号设置:

填写用户名、密码、运营商域名、API 接口 URL——点击【保存】后,系统会弹出网关服务器自动重启提示。刷新页面,重新登录视频网关平台后,华迈云平台与 CN8030 即对接成功,如下图所示。

| Conwin         | E          |                                           |                     |             | 🧿 admin 👻 🗗 退出 |
|----------------|------------|-------------------------------------------|---------------------|-------------|----------------|
|                | 🏦 后台首页 🤰 🕏 | K号信息 ×                                    |                     |             | <b>⑤</b> 页面操作  |
|                | 华迈云平台中     | 账户设置                                      |                     |             |                |
| 你好!admin 欢迎登录  |            |                                           |                     |             |                |
| ♠ 后台首页         | 用户名        | 13421356241                               |                     |             |                |
| ★ 警云设置         | 密码         | 1234                                      |                     |             |                |
| ≌ 华迈网关 🛛 🔺     | 运营商域名      | 华迈云(huamaiyun.com) v                      |                     |             |                |
| 🧏 帐号信息         |            | http://buomai.up.com/Convice/ClioptEv.com |                     |             |                |
| 🕒 华迈设备         | API按LURL   | (API接口自动生成 无须修改)                          |                     |             |                |
| 🛢 华迈平台通信日志     |            |                                           |                     |             |                |
| ■ 萤石网关 ▼       |            | 保存重置                                      |                     |             |                |
| ■ 乐橙网关 マ       |            |                                           |                     |             |                |
| <b>4)</b> 系统设置 |            |                                           |                     |             |                |
| 口 网络设置         |            |                                           |                     |             |                |
| ■ 系統日志         |            |                                           |                     |             |                |
| 日 设备操作         |            |                                           |                     |             |                |
|                |            |                                           |                     |             |                |
|                |            |                                           | Copyright(C)版权所有 深圳 | 市丛文安全电子有限公司 |                |

(图) 华迈网关账号信息设置页面

### 4.2 华迈设备

华迈设备模块下用户可以进行查询设备、添加设备、重命名设备、删除设备的操作。同时也可查看华迈设备的序列号、在线状态、IP 地址等信息。

1. 添加设备:点击 () 添加设备 —— 弹出添加设备窗口—— 填写设备 SN、KEY、名称—— 【确定】。(也可 以在华迈官方平台上添加设备)

| Conwin 📃            |        |             |                   |                   |                     |                   | 🧿 adm | in <del>-</del> ⊡ i®a |
|---------------------|--------|-------------|-------------------|-------------------|---------------------|-------------------|-------|-----------------------|
|                     | 后台首页 🖸 | ) 华迈设备 ×    |                   |                   |                     |                   |       | 各页面積                  |
|                     | 华迈设备   | 列表(共4台设备)   | 1                 |                   |                     |                   |       |                       |
| (597 ) admin (X)2世录 | 1      |             |                   |                   |                     |                   |       |                       |
| 后台首页                | 网络人名   | \$68年,序列号 Q | . 1919 ① 18401218 | 在线状态 全部           | *                   |                   |       |                       |
| 曾云设置                | 序号     | 设备名称        | 8710              | 局域用户              | 最后更新时间              | 在线状态              | 夏命名   | 899                   |
| 华迈民关 🔺              | 1      | 网络建筑        | 3C36417601624     | +添加设备             |                     |                   |       | ×                     |
| 2) #568             | 2      | 附成明设备2      | 5706817601623     |                   |                     |                   |       |                       |
| 中型設備                | 3      | 华迈云台机111    | C41F617601619     | 2 <sub>设备SN</sub> | 请输入设备标签             | - EPISN           |       |                       |
| ₹ 华迈平台通信日志          | - 4    | 华迈卡片机       | 0718317601621     |                   | Provide Contraction |                   |       |                       |
| 並石岡关 👻              |        |             |                   | 设备KEY             | 请输入设备标签             | LINKEY            |       |                       |
| 乐橙网关 👻              |        |             |                   |                   |                     |                   |       |                       |
| 系统设置                |        |             |                   | 设备名称              | 请输入设备名称             | 6                 |       |                       |
| 网络设置                |        |             |                   |                   |                     |                   |       |                       |
| 系统日志                |        |             |                   |                   | 3 确定                | 取消                |       |                       |
| 设备操作                |        |             |                   |                   |                     | The second second |       |                       |

(图) 华迈网关设备页面

#### Conwin

2. 绑定警云账号:新添加的设备信息会上报至中心的警云服务器,在中心软件警云【设备节点】下将设备分 配给相关联的警云账号,用户使用该警云账号登录后即可查看该设备的视频信息。(中心警云服务器版本最低要 求: 0.2.81.0)

| 🔀 系统功能(F) 查看                                                                                                    | 音(V) 窗口(W) 帮助                                                                                                    | b(H)                                  |                       |                                                                                                    |      |                                                                                                    |         |          |                                                                        |   |    | _ <del>_</del> <del>_</del> <del>Z</del> ×                                                                               |
|----------------------------------------------------------------------------------------------------|----------------------------------------------------------------------------------------------------|---------------------------------------|-----------------------|----------------------------------------------------------------------------------------------------|------|----------------------------------------------------------------------------------------------------|---------|----------|------------------------------------------------------------------------|---|----|----------------------------------------------------------------------------------------------------|
| Image: Constraint of the second second se | <ul> <li>         ▲         <ul> <li></li></ul></li></ul>                                                                          | 〕 💼 🍶<br>井 来电 转发<br>  <u>消息 </u> 事件E  | 📧 🍰 '<br>录音 图例 青<br>志 | ●  ▶ ■  ▶ ■  ▶ ■  ▶ ■  ▶ ■  ▶ ■  ▶ ■  ▶ ■  ▶ ■  ▶ ■  ▶ ■  ▶ ■  ▶ ■  ▶ ■  ▶ ■  ▶ ■  ▶ ■  ▶ ■  ▶ ■  ▶ ■  ▶ ■  ▶ ■  ▶ ■  ▶ ■  ▶ ■  ▶ ■  ▶ ■  ▶ ■  ▶ ■  ▶ ■  ▶ ■  ▶ ■  ▶ ■  ▶ ■  ▶ ■  ▶ ■  ▶ ■  ▶ ■  ▶ ■  ▶ ■  ▶ ■  ▶ ■  ▶ ■  ▶ ■  ▶ ■  ▶ ■  ▶ ■  ▶ ■  ▶ ■  ▶ ■  ▶ ■  ▶ ■  ▶ ■  ▶ ■  ▶ ■  ▶ ■  ▶ ■  ▶ ■  ▶ ■  ▶ ■  ▶ ■  ▶ ■  ▶ ■  ▶ ■  ▶ ■  ▶ ■  ▶ ■  ▶ ■  ▶ ■  ▶ ■  ▶ ■  ▶ ■  ▶ ■  ▶ ■  ▶ ■  ▶ ■  ▶ ■  ▶ ■  ▶ ■  ▶ ■  ▶ ■  ▶ ■  ▶ ■  ▶ ■  ▶ ■  ▶ ■  ▶ ■  ▶ ■  ▶ ■  ▶ ■  ▶ ■  ▶ ■  ▶ ■  ▶ ■  ▶ ■  ▶ ■  ▶ ■  ▶ ■  ▶ ■  ▶ ■  ▶ ■  ▶ ■  ▶ ■  ▶ ■  ▶ ■  ▶ ■  ▶ ■  ▶ ■  ▶ ■  ▶ ■  ▶ ■  ▶ ■  ▶ ■  ▶ ■  ▶ ■  ▶ ■  ▶ ■  ▶ ■  ▶ ■  ▶ ■  ▶ ■  ▶ ■  ▶ ■  ▶ ■  ▶ ■  ▶ ■  ▶ ■  ▶ ■  ▶ ■  ▶ ■  ▶ ■  ▶ ■  ▶ ■  ▶ ■  ▶ ■  ▶ ■  ▶ ■  ▶ ■  ▶ ■  ▶ ■  ▶ ■  ▶ ■  ▶ ■  ▶ ■  ▶ ■  ▶ ■  ▶ ■  ▶ ■  ▶ ■  ▶ ■  ▶ ■  ▶ ■  ▶ ■  ▶ ■  ▶ ■  ▶ ■  ▶ ■  ▶ ■  ▶ ■  ▶ ■  ▶ ■  ▶ ■  ▶ ■  ▶ ■  ▶ ■  ▶ ■  ▶ ■  ▶ ■  ▶ ■  ▶ ■ | ❷    | <ul> <li>■</li> <li>●</li> <li>●</li></ul> |         |          |                                                                        |   |    | 警云系统数据管理 🔶 🛃                                                                                                    |
| TII编号<br>■-0718317601821<br>和-3638417601824<br>和-466317601622<br>和-5706817601623<br>和-5105216400554<br>和-64CB517601620<br>和-01A9414702145                                                                                                    | 设备 名称<br>[自动主册])=-07183<br>(自动主册])=-3784<br>(自动主册])=-57086<br>(自动主册])=-57086<br>(自动主册])=-61052<br>(自动主册])=-64055<br>(自动主册])=-01A94 | <u>类型</u><br>设备<br>设备<br>设备<br>设备     |                       | <br> 達<br>  達<br> <br> <br> <br> <br> <br> <br> <br> <br> <br> <br> <br> <br> <br> <br>                                                                                                     | 月少登录 | <u>对应设备</u><br>2000. 왕군设备<br>2000. 왕군设备<br>2000. 왕군设备<br>2000. 왕군设备<br>2000. 왕군设备<br>2000. 왕군设备<br>2000. 왕군设备                                                                                                    | 用户编号    |          | <u> 在</u> 開<br>一 用<br>一 見<br>是<br>是<br>是<br>是<br>是<br>是<br>是<br>是<br>是 | 3 | E  | 查询<br>「TIU编号<br>「类型」<br>「没香 ▼<br>「对应设香<br>」0.警云服务器 (▼<br>「在用<br>「足 ▼<br>「 没备名称<br>下。<br>下 设备名称<br>下。<br>下 田户编号<br>「 田户编号 |
| 允许下列帐号查看                                                                                                    | 允许下列设备查看                                                                                                    | 可查看下列帐号                               | 3 可查看下列;              | ł۵                                                                                                    |      |                                                                                                    |         | ······ • |                                                                        | 5 | 修改 |                                                                                                    |
| TID编号                                                                                                    | 设备名称 类                                                                                                    | 型                                     | 角色                    | 网络                                                                                                    | 制步登录 | 对应设备                                                                                                    | 月戶編号    | 绑定用户编号   | 在用                                                                     |   |    |                                                                                                    |
| COWN-OWS-9P-OCH                                                                                                    | 杨朏 呼                                                                                                    | 考<br>- E                              | 5答,维修,巡检<br>2数 维修     | 断开<br>法控                                                                                                    |      | 0                                                                                                    | 0000014 |          | 是                                                                      |   |    | 查询 全部                                                                                                    |
| COWN-HOL-9V-HCT                                                                                                    | 荣跃奇 帏                                                                                                    | ····································· | 199,9200<br>管理员       | 连接                                                                                                    |      |                                                                                                    | 0000014 |          |                                                                        |   |    |                                                                                                    |
|                                                                                                    |                                                                                                    |                                       |                       |                                                                                                    |      |                                                                                                    |         |          |                                                                        |   |    |                                                                                                    |

(图)中心软件警云模块页面

3. 重命名设备:选择设备——点击 / 重命名 ——填写设备名称——【确定】。

| ← → C (0 192.168.0.246:80 | 00/system/index | 6                     |                   |                      | And the second second |      | 1000  | 아☆                  |
|---------------------------|-----------------|-----------------------|-------------------|----------------------|-----------------------|------|-------|---------------------|
| Conwin 🧮                  |                 |                       |                   |                      |                       |      | 🧑 adm | n <del>v</del> ⊡ia⊞ |
| (397   admin X32812       | 后台首页 💽          | ) 华迈设备 ×<br>列表(共4台设备) |                   |                      |                       |      |       | 各页面操作               |
| 育 后台首页                    | 清输入设            | 著名称,序列号 🚺             | L mail 🕀 Istology | 在很好态全部               | *                     |      |       |                     |
| * 警云设置                    | 序号              | 设备名称                  | 序列号               | 尾述网印                 | 最后更新时间                | 在线状态 | 重命名   | 89                  |
| 😫 华迈网关 🔷                  | 1               | 测试架设                  | 3C36417601624     | 192.168.0.142        | 2017-12-08 16:44:06   | 在线 1 | 1 208 | -                   |
| 2 #928                    | 2               | 對法架设备2                | 5706817601623     | 192.168.0.141        | 2017-11-30 15:38:46   | 用注   | 1 298 | * 500               |
| (2) \$200 m               | 3               | /重命名设行                | ξ.                |                      | × 6.45.42             | 在該   | / 聖命名 | * 881               |
| 1 华迈平台通信日志                | 4               |                       |                   |                      | 6.43.44               | 在线   | 1 248 | 17 891              |
| 🕯 並石网关 🛛 👻                |                 | 设备名                   | 你 测试架设            |                      | 2                     |      |       |                     |
| 🕯 乐胞网关 🚽                  |                 |                       |                   |                      |                       |      |       |                     |
| 4.系统设置                    |                 |                       |                   |                      |                       |      |       |                     |
| 1 网络设置                    |                 |                       | 3 确定              | 取消                   |                       |      |       |                     |
| ■ 系统日志                    |                 | <u></u>               |                   |                      |                       |      |       |                     |
| ] 设备操作                    |                 |                       |                   |                      |                       |      |       |                     |
|                           |                 |                       |                   |                      |                       |      |       |                     |
|                           |                 |                       | 68                | Copyright(C)版权所有 深刻的 | 从文安全电子有限公司            |      |       |                     |

(图) 华迈设备页面

4. 删除设备:选择需要删除的设备——点击<sup>@</sup>删除</mark>——【确定】。

| C CN80309257RR ×           | 8000/wstem3n                                                                                                    | der.                        | COMPANY OF STREET, ST. ST. | State of State of Sta | Summer as a series  | 10000  | 1000        | e è i  |
|----------------------------|----------------------------------------------------------------------------------------------------|-----------------------------|----------------------------|----------------------------------------------------------------------------------------------------|---------------------|--------|-------------|--------|
| Conwin                     |                                                                                                    |                             |                            |                                                                                                    |                     |        | 👩 admir     | • Баш  |
| 0                          | <ul> <li>「「「」」</li> <li>「」</li> <li>「」</li>     &lt;</ul> | 書 华迈平台通信日志 =<br>2备列表(共4台设备) | <b>B</b> 4208 ×            |                                                                                                    |                     |        |             | 合 四面銀行 |
| GBF I admin 武道整束<br>希 后台推页 | 25.96                                                                                                    |                             | Q MH 🕘 IAMAM               | G15155 28                                                                                                    | .*                  |        |             |        |
| * 警示设置                     | #0                                                                                                    | 设备名称                        | 8910                       | 局地同中                                                                                                    | 最后更新时间              | 0.0835 | <b>夏</b> 章名 | 809    |
| 12 49299.9t ·              | 1                                                                                                    | 35053410                    | 3C36417601624              | 192.168.0.142                                                                                                    | 2017-12-11 09:57:31 | 在线     | × 898       |        |
| 2) #1088                   | 2                                                                                                    | 理论和社会编名                     | 5706517601623              | 192.168-0.141                                                                                                    | 2017-11-30 15:38:46 | Mitt   | 1 2000      | 1100   |
| (2) 40728                  | 3                                                                                                    | 华语芸台机111                    | C41                        |                                                                                                    | and the             | 在国     | × 208       | 1.000  |
| 医 中迈平台通信日志                 | 4                                                                                                    | 加强中国                        | 0711 提示                    |                                                                                                    | ×                   | are.   | × 202       | 10.000 |
| 12 11石用关 👻                 |                                                                                                    |                             |                            |                                                                                                    |                     |        |             |        |
| 12 S.1019                  |                                                                                                    |                             | (?)                        | 确定删除设备测                                                                                                    | 试架设吗?               |        |             |        |
| A KRIGH                    |                                                                                                    |                             |                            | K                                                                                                    |                     |        |             |        |
| 11 RIGHT                   |                                                                                                    |                             | 2                          | 确定                                                                                                    | 反消                  |        |             |        |
| ■ 系统日本                     |                                                                                                    |                             |                            |                                                                                                    |                     |        |             |        |
| O casish                   |                                                                                                    |                             |                            |                                                                                                    |                     |        |             |        |
|                            |                                                                                                    |                             |                            | Copyright(C)最优所有 深刻的                                                                                                    | 从文章全电子有限公司          |        |             |        |

(图) 华迈设备页面

5. 查询设备:输入设备名称,序列号——点击 Q 查询,系统会自动刷新查询结果。

| CN8030视频网关 ×      |                      |                                            | Conception and | COLUMN TAXABLE IN    | and the second second |      |          |        |
|-------------------|----------------------|--------------------------------------------|----------------|----------------------|-----------------------|------|----------|--------|
| ← → C ① 不安全   192 | 2.168.0.246:8000/sys | tem/index                                  |                |                      |                       |      |          | • ☆ :  |
| 🔢 应用 💰 我的首页 微博-随时 | <b>D</b>             |                                            |                |                      |                       |      |          |        |
| Conwin            | E                    |                                            |                |                      |                       |      | iadmin 😧 | ▼ 🗗 退出 |
| Q                 | 后台首页 华迈设备            | K号信息 × A K号信息 × A K号信息 × A K号信息 × A K号信息 × | 将迈设备 ×         |                      |                       |      |          | 🕭 页面操作 |
| 你好!admin 欢迎登录     | 1                    | 2                                          |                |                      |                       |      |          |        |
| 育 后台首页            | 测试架                  | <u>д</u>                                   | 2、查询 (十) 添加设备  | 在线状态 全部              | ~                     |      |          |        |
| ★ 警云设置            | 序号                   | 设备名称 3                                     | 序列号            | 局域网IP                | 最后更新时间                | 在线状态 | 重命名      | 删除     |
| ■ 华迈网关 🔺          | 1                    | 测试架设                                       | 3C36417601624  | 192.168.0.142        | 2017-12-13 17:59:35   | 在线   | / 重命名    | 會 删除   |
| 🔊 帐号信息            | 2                    | 测试架设备22                                    | 5706817601623  | 192.168.0.141        | 2017-11-30 15:38:46   | 离线   | / 重命名    | 官删除    |
| 🗈 华迈设备            |                      |                                            |                |                      |                       |      |          |        |
| - 华迈平台通信日志        |                      |                                            |                |                      |                       |      |          |        |
| ➡ 萤石网关 ▼          |                      |                                            |                |                      |                       |      |          |        |
| ■ 乐橙网关 マ          |                      |                                            |                |                      |                       |      |          |        |
| ぬ 系统设置            |                      |                                            |                |                      |                       |      |          |        |
| 口 网络设置            |                      |                                            |                |                      |                       |      |          |        |
| ■ 系统日志            |                      |                                            |                |                      |                       |      |          |        |
|                   |                      |                                            |                |                      |                       |      |          |        |
|                   |                      |                                            |                | Copyright(C)版权所有 深圳市 | 市丛文安全电子有限公司           |      |          |        |

(图) 华迈设备页面

### 4.3 华迈平台通讯日志

可查看华迈平台最新的 1000 条通讯日志。若需要导出日志,点击右上角 ④ 导出日志,通讯日志会以 CSV 文件格式导出到本地。

| Conwin           |        |                     |               |                             |              | 🧿 admin 👻 🖯 | 通出  |
|------------------|--------|---------------------|---------------|-----------------------------|--------------|-------------|-----|
|                  | ★ 后台首页 | 🕹 张号信息 🛛 🛛 🗐        | ) 华迈设备 × 🗧 华迈 | 平台通信日志 ×                    |              | ර්ෂ         | 医操作 |
| <b>e</b>         | 华迈云平   | 台通信日志               |               |                             | 导出日志按        | 钮> 중 중품품    | 38  |
| 你好了 I admin 欢迎世录 |        |                     |               |                             |              |             |     |
| 會 后台首页           | 序号     | 时间                  | 调用API         | 结果                          |              | 备注          |     |
| * 警云设置           | 1      | 2017-12-08 16:07:59 | GetDeviceList | 设备列表获取成功                    |              |             |     |
|                  | 2      | 2017-12-08 16:05:52 | GetDeviceList | 设备列表获取成功                    |              |             |     |
| ■ 早辺開笑 ▲         | 3      | 2017-12-08 16:02:52 | GetDeviceList | 设备列表获取成功                    |              |             |     |
| 🐉 КОДВ           | 4      | 2017-12-08 16:01:04 | GetDeviceList | 设备列表获取成功                    |              |             |     |
| 中辺设备             | 5      | 2017-12-08 15:59:52 | GetDeviceList | 设备列表获取成功                    |              |             |     |
| ● 华迈平台通信日志       | 6      | 2017-12-08 15:56:52 | GetDeviceList | 设备列表获取成功                    |              |             |     |
| 111 単石同共 🔷 👻     | 7      | 2017-12-08 15:53:53 | GetDeviceList | 设备列表获取成功                    |              |             |     |
| ≌ 乐般网头 · ▼       | 8      | 2017-12-08 15:50:52 | GetDeviceList | 设备列表获取成功                    |              |             |     |
| 4、系統設置           | 9      | 2017-12-08 15:48:23 | GetDeviceList | 设备列表获取成功                    |              |             |     |
| <b>江</b> 网络设置    | 10     | 2017-12-08 15:44:52 | GetDeviceList | 设备列表获取成功                    |              |             |     |
|                  | 11     | 2017-12-08 15:41:54 | GetDeviceList | 设备列表获取成功                    |              |             |     |
| AND C            | 12     | 2017-12-08 15:38:53 | GetDeviceList | 设备列表获取成功                    |              |             |     |
| □ 设备提作           | 13     | 2017-12-08 15:35:52 | GetDeviceList | 设备列表获取成功                    |              |             |     |
|                  |        |                     |               |                             |              |             |     |
|                  |        |                     |               | Copyright(C)版权所有 深圳市丛文安全电子有 | <b>(</b> 展公司 |             |     |

(图) 华迈平台通讯日志页面

# 5. 萤石网关

萤石网关模块下包括账号对接、萤石设备、萤石平台通信日志三个子功能模块。用户需要自行到萤石开放平台上进行实名注册,同时购买萤石企业版应用。获得萤石官方提供的 APP KEY 和 APP Sceret 后,在账号对接——萤石开放平台设置模块下填写、保存即可。在萤石设备模块下,用户可对萤石视频设备进行添加、删除,重命名、查询、按设备状态搜索的操作。

#### 5.1 账户对接

- ▶ APP KEY:需要在萤石开放平台官网实名注册、购买获得; (须购买萤石企业版应用)
- > APP Sceret:需要在萤石开放平台官网实名注册、购买获得; (须购买萤石企业版应用)
- 保存:新增、修改平台账户设置时点击保存按钮系统会自动重启。若平台账户设置没改动,点击保存按钮,页面只会弹出"保存成功"提示;
- ▶ 重置:页面上原有信息会变空。

填写 APP KEY 和 APP Sceret——点击【保存】后,系统会弹出网关服务器自动重启提示。刷新页面,重 新登录视频网关平台后,萤石开放平台即与 CN8030 对接成功,如下图所示。

<sup>1.</sup> 萤石开放平台设置:

| Conwin        |                                             | 🧿 admin 👻 🗗 退出 |
|---------------|---------------------------------------------|----------------|
|               | ★ 后台首页 参 帐户对接 ×                             | ⑤ 页面操作         |
|               | 萤石开放平台设置                                    |                |
| 你好!admin 欢迎登录 |                                             |                |
|               | APP KEY 325bcea39/6e40baa/4b3969bceffa3e    |                |
| ★ 警云设置        | APP Sceret 1cd643f88c3594d74561b51eb212bc38 |                |
| ₽ 华迈网关 🚽 👻    |                                             |                |
| ■ 並石网关 🔺      | 保存重置                                        |                |
| 🧏 帐户对接        |                                             |                |
| E 萤石设备        |                                             |                |
| ■ 萤石平台通信日志    |                                             |                |
| ➡ 乐橙网关 🛛 🔻    |                                             |                |
| <b>心</b> 系統设置 |                                             |                |
| 口 网络设置        |                                             |                |
| ■ 系统日志        |                                             |                |
| □ 设备操作        |                                             |                |
|               |                                             |                |
|               | Copyright(C)版权所有 深圳市丛文安全电子有限公司              |                |

(图) 萤石账户对接页面

### 5.2 萤石设备

萤石设备模块下可以进行查询设备、添加设备、重命名设备、删除设备的操作。同时也可查看萤石设备的序列号、通道名称、在线状态、分享状态、等信息。(具体操作参考上一章节4.2华迈设备中所述的方法。)

| Conwin        | Ξ      |             |                     |            |            |       |      | 🧿 admin 👻 🗗 退出 |
|---------------|--------|-------------|---------------------|------------|------------|-------|------|----------------|
|               | 倉 后台首页 | 🌡 帐户对接 🗙    | ■ 萤石设备 ×            |            |            |       |      | <b>⑤</b> 页面操作  |
| 你好!admin 欢迎登录 | 用户摄    | 像头列表        |                     |            |            |       |      |                |
| 育 后台首页        | 请输入    | 、设备名称 , 序列号 | Q、查询 🕀 添加设备 在线状态    | 全部         | Ŧ          |       |      |                |
| ★ 警云设置        | 序号     | 设备序列号       | 通道名称                | 通道号        | 在线状态       | 分享状态  | 是否加密 | 操作             |
| 🗳 华迈网关 🛛 🔻    | 1      | 510981252   | 萤石壁挂机C31(510981252) | 1          | 在线         | 未分享   | 不加密  | ▶ 重命名 💼 删除     |
| ■ 萤石网关 ▲      | 2      | 800109909   | 萤石卡片机C2W(800109909) | 1          | 在线         | 未分享   | 不加密  | / 重命名 會 删除     |
| 🎝 帐户对接        | 3      | 815887096   | 萤石球机C6H(815887096)  | 1          | 在线         | 分享所有者 | 不加密  | / 重命名 窗 删除     |
| 🗈 萤石设备        |        |             |                     |            |            |       |      |                |
| 🚦 萤石平台通信日志    |        |             |                     |            |            |       |      |                |
| ■ 乐橙网关 🛛 🔻    |        |             |                     |            |            |       |      |                |
| 의 系统设置        |        |             |                     |            |            |       |      |                |
| 口 网络设置        |        |             |                     |            |            |       |      |                |
| ■ 系统日志        |        |             |                     |            |            |       |      |                |
| 🖵 设备操作        |        |             |                     |            |            |       |      |                |
|               |        |             |                     |            |            |       |      |                |
|               |        |             | Copyright(C         | ;)版权所有 深圳市 | 5丛文安全电子有限公 |       |      |                |

(图) 萤石设备页面

# 5.3 萤石平台通讯日志

可查看萤石平台最新的 1000 条通讯日志,若需要导出日志,点击右上角 ④ 导出日志,通讯日志会以 CSV 文件格式导出到本地。

#### Conwin

| CN8030视频网关 ×             |                  |                     | - Theory or other state | second and and a second       |                                 |   |
|--------------------------|------------------|---------------------|-------------------------|-------------------------------|---------------------------------|---|
| ← → C ① 192.168.0.24     | 6:8000/system/ir | ndex                |                         |                               | ም ☆                             | : |
| Conwin                   | 3                |                     |                         |                               | 🧿 admin 👻 🕞 退出                  |   |
|                          | 育 后台首页           | 🖥 萤石平台通信日志 🗙        |                         |                               | ⑤ 页面操作                          |   |
|                          | 萤石开放             | 平台通信日志              |                         |                               | 导出日志 ───── ④ 导出日志               |   |
| 标件:aumin 从进会来            | 序号               | Bita                | 调用API                   | 结里                            | 各注                              |   |
| 后台首页                     | 1                | 2017-12-08 17:42:04 | getCameral ist          | 海(r.成功)                       | {"nageStart":1 "nageSize":50}   |   |
| ★ 警云设置                   | 2                | 2017-12-08 17:42:04 | getCameral ist          | 揭作成功I                         | ("pageStart": 0 "pageSize": 50} |   |
| ≌ 华迈网关 🛛 🔻               | 3                | 2017-12-08 17:40:55 | getCameral ist          | 温作成功I                         | ("pageStart":1 "pageSize":50}   |   |
| ■ 萤石网关 🔺                 | 4                | 2017-12-08 17:40:55 | getCameraList           | 操作成功!                         | {"pageStart":0."pageSize":50}   |   |
| 帐户对接                     | 5                | 2017-12-08 17:38:55 | getCameral ist          | 操作成功                          | {"pageStart":1 "pageStze":50}   |   |
| E 萤石设备                   | 6                | 2017-12-08 17:38:53 | getCameral ist          | 操作成功                          | {"pageStart":0 "pageStze":50}   |   |
| ■ 萤石平台通信日志               | 7                | 2017-12-08 17:36:54 | getCameral ist          | 操作成功                          | {"pageStart":1 "pageStze":50}   |   |
| ● 乐橙网关 🔍                 | 8                | 2017-12-08 17:36:54 | getCameraList           | 操作成功!                         | {"pageStart":0."pageSize":50}   |   |
| う また <sup>い</sup> (1997) | 9                | 2017-12-08 17:34:53 | getCameraList           | 操作成功                          | {"pageStart":1 "pageSize":50}   |   |
|                          | 10               | 2017-12-08 17:34:53 | getCameraList           | 操作成功                          | ("pageStart": 0 "pageSize": 50} |   |
| 口 网络设置                   | 11               | 2017-12-08 17:32:53 | getCameral ist          | 操作成功I                         | ("pageStart": 1 "pageSize": 50} |   |
| ■ 系統日志                   | 12               | 2017-12-08 17:32:53 | getCameral ist          | 温作成功I                         | ("pageStart": 0 "pageSize": 50} |   |
| □ 设备操作                   | 13               | 2017-12-08 17:30:53 | getCameral ist          | 福作市町江川                        | ("pageStart": 1 "pageSize": 50} |   |
|                          | 10               | 2000 2000 100000    | generation              | 2015 I 1960'9'd I             | ( p-g, p-geore                  |   |
|                          |                  |                     |                         | Copyright(C)版权所有深圳市丛文安全电子有限公司 |                                 |   |

#### (图) 萤石平台通讯日志页面

## 6. 乐橙网关

乐橙网关模块下包括用户绑定、乐橙设备、乐橙平台通信日志三个子功能模块。用户只需要提供一个手机号码,发送验证码到乐橙平台上进行绑定,然后将绑定的手机号码填写至用户设置下的手机号码栏,点击保存即可。在乐橙设备模块下,用户可对乐橙视频设备进行添加、删除、重命名、查询、按设备状态搜索、查看设备详情、通道重命名的操作。

#### 6.1 用户绑定

- ▶ 用户手机号:填写用户手机号码;
- ▶ 发送验证码:点击该按钮,系统会往用户填写的手机号码发送验证码;
- ▶ 验证码:填写手机收到的验证码;
- ▶ 用户绑定:点击确认后把该用户绑定至乐橙平台;
- ▶ 手机号码:填写已绑定乐橙云平台的手机号码;
- 保存:新增、修改用户设置信息时点击保存按钮系统会自动重启。若用户设置信息没改动,点击保存按钮,页面只会弹出"保存成功"提示。

输入手机号——点击发送验证码——填写验证码——点击用户绑定——填写已绑定的手机号码——点击保存。

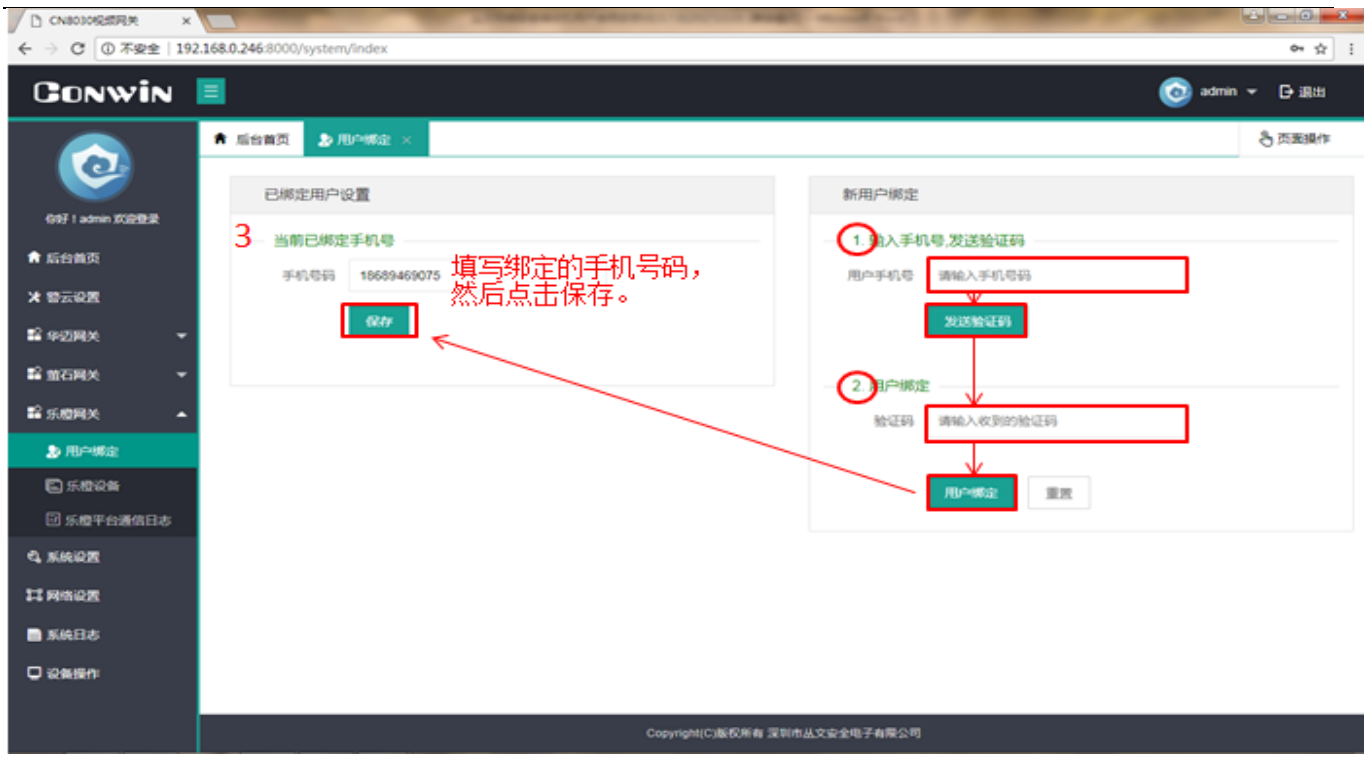

(图)乐橙网关绑定页面

### 6.2 乐橙设备

乐橙设备模块下可以进行查询设备、添加设备、修改设备名称、删除设备的操作。同时也可查看乐橙设备的 在线情况、IP 地址等信息。(具体操作参考上一章节 4.2 华迈设备中所述的方法)乐橙设备模块同时支持查看 设备详情、修改通道名称的功能。

| CN8030视频网关 ×      |                      | 1000             | and along the second second | and and    |      |            |               |
|-------------------|----------------------|------------------|-----------------------------|------------|------|------------|---------------|
| ← → C ① 不安全   192 | .168.0.246:8000/syst | tem/index        |                             |            |      |            | 아 ☆ :         |
| Conwin            |                      |                  |                             |            |      | 0          | admin 👻 🗗 退出  |
|                   | 🎓 后台首页 🛛 🖁           | •用户绑定 × 📔 乐橙设备 × | 💲 帐户对接 🛛 🗐 萤石设备             | ₩ ×        |      |            | 👌 页面操作        |
|                   | 田户绑壳                 | 日本               |                             |            |      |            |               |
| 你好!admin 欢迎登录     | /IJ/ APAL            |                  |                             |            |      |            |               |
| 倉 后台首页            | 请输入讨                 | 设备名称,序列号 🔍 查询    | ① 添加设备 在线状态 全部              |            | Y    |            |               |
| ★ 警云设置            | 序号                   | 设备名称             | 序列号                         | 设备分类       | 设备状态 | 操作         | 设备详情          |
| ≌ 华迈网关 🛛 🔻        | 1                    | 2L037A2PAD00070  | 2L037A2PAD00070             | SD         | 在线   | / 重命名 會 删除 | <b>图</b> 设备详情 |
| ■ 萤石网关 🚽 🔻        | 2                    | 2G05465PAEHFGWY  | 2G05465PAEHFGWY             | HCVR       | 在线   | ✔ 重命名 會 删除 | 🖹 设备详情        |
| ■ 乐橙网关 🔺          | 3                    | 2H05854PAA00359  | 2H05854PAA00359             | IPC        | 离线   | ▶ 重命名 富 删除 | 🖹 设备详情        |
| ▶ 用户绑定            | 4                    | 2H05854PAA00473  | 2H05854PAA00473             | IPC        | 在线   | ▶ 重命名      | ② 设备详情        |
| □ 乐橙设备            | 5                    | 2H02536PAU00533  | 2H02536PAU00533             | IPC        | 在线   | / 重命名 會 删除 | <b>密 设备详情</b> |
| 团 乐橙平台通信日志        | 6                    | 2G0335FPAA01750  | 2G0335FPAA01750             | IPC        | 在线   | ▶ 重命名 會 删除 | ② 设备详情        |
| Q 系统设置            |                      |                  |                             |            |      |            |               |
| 口 网络设置            |                      |                  |                             |            |      |            |               |
| ■ 系统日志            |                      |                  |                             |            |      |            |               |
| □ 设备操作            |                      |                  |                             |            |      |            |               |
|                   |                      |                  |                             |            |      |            |               |
|                   |                      |                  | Copyright(C)版权所有            | 〒深圳市丛文安全电子 | 有限公司 |            |               |

(图)乐橙设备页面

1. 查看设备详情:

查看该设备的详细信息。

| D CN80309R#R# ×                                                                                                    | _                                     |                      | State of Street, Street, Stree | and the second second second | second in succession. | and the second second | -            | 6101          | 0 ×            |
|----------------------------------------------------------------------------------------------------|---------------------------------------|----------------------|----------------------------------------------------------------------------------------------------|------------------------------|-----------------------|-----------------------|--------------|---------------|----------------|
| ← → C ① 192.168.0.246:8000                                                                                                    | )/system/index                        |                      |                                                                                                    |                              |                       |                       |              | 01            | 1              |
| Conwin 🔳                                                                                                    |                                       |                      |                                                                                                    |                              |                       |                       |              | 🧿 admin 👻 🕀 i | 展出             |
| · · ·                                                                                                    | 后台首页 🍃 用户                             | -#2 × 5 5.000        | • × .                                                                                                    |                              |                       |                       |              | 合页面           | 19/11          |
|                                                                                                    | 用户绑定设备                                | 列表                   |                                                                                                    |                              |                       |                       |              |               |                |
| GRF I admin 17321828                                                                                                    |                                       |                      |                                                                                                    | -                            |                       |                       |              |               |                |
| 网络白银属                                                                                                    | 诸喻入论者名                                | 印:, 序列号 Q <b>加</b> 納 | ① 第400246                                                                                                    | 2018105 4                    | 125                   | ×                     |              |               |                |
| * 曾云说置                                                                                                    | 序号                                    | 设备名称                 |                                                                                                    | 序列带                          | 设备分类                  | 设备状态                  | 19-11        | 1 设备洋场        |                |
| 12 400 MX -                                                                                                    | 1                                     | 2L037A2PAD00070      | 21.03                                                                                                    | 37A2PAD00070                 | SD                    | 212                   | ✓ 24%        |               | 0              |
| ■2 maina ~                                                                                                    | 2                                     | 2G05465PAEHFGWY      | 2005                                                                                                    | 465PAEHFGWY                  | HCVR                  | 在线                    | > 20%        |               | 1              |
| 112 乐和PRA ~                                                                                                    | 3                                     | 2H05854PAA00359      | 2H05                                                                                                    | 5854PAA00359                 | IPC                   | 库线                    | × 208        |               | 1              |
| <b>2</b> R0~852                                                                                                    | 4                                     | 2H05854PAA00473      | 2H05                                                                                                    | 5854PAA00473                 | IPC                   | 在线                    | × 208        |               | 1              |
| Checked Control Control Contro |                                       |                      |                                                                                                    |                              |                       |                       |              |               |                |
| ← → C @ 192.168.0.246:8000                                                                                                    | 0/system/Index                        |                      |                                                                                                    |                              |                       |                       |              |               | - <del>1</del> |
| Conwin 🔳                                                                                                    |                                       |                      |                                                                                                    |                              |                       |                       |              | 🧿 admin 👻 🗗   | iR:H           |
| · ·                                                                                                    | 后台首页 🔹 🕭 用/                           |                      | • × -                                                                                                    |                              |                       |                       |              | <u>ලි</u> කුෂ | ESR/TF         |
|                                                                                                    |                                       |                      |                                                                                                    | 设备                           | 详细信息                  |                       |              |               | ×              |
| GBF I admin XGERER                                                                                                    |                                       |                      | 设备名称                                                                                                    | 2L037A2PAD0                  | 0070                  | 序列母                   | 21.037A2PAD0 | 0070          | 2 MA PER       |
| 🕈 Alicianija                                                                                                    |                                       |                      | 記録代言                                                                                                    | 2018                         |                       | 0.000                 | 标准设备         |               |                |
| X 1950E                                                                                                    |                                       |                      | 设备分类                                                                                                    | SD                           |                       | 化单型号                  | CE-B-TP1     |               |                |
| ■2 (4-03)R(M) -                                                                                                    |                                       |                      | 設備販売<br>数件販売                                                                                                    | Chn P v2.800                 | 00000.1.R.170621      | 10 10 10 FH 40        |              |               | _              |
| ■2 mc/mx ~                                                                                                    |                                       |                      | <ul> <li>HP202.01236</li> </ul>                                                                                                    |                              |                       |                       | -            |               | _              |
| ■2 (5.0299.00 ·                                                                                                    |                                       |                      |                                                                                                    |                              |                       | 云非体设置                 |              |               |                |
| AD HILMHE                                                                                                    |                                       |                      |                                                                                                    |                              |                       |                       |              |               |                |
| C SARA                                                                                                    | 18.00                                 | 通道名称                 |                                                                                                    | 是否在线                         | 市場話がたさ                | 云存儲代古                 | 分享状态         | 通道置命名         |                |
| 回新校平台通信日本                                                                                                    | 0                                     | 2L037A2PAD00070-1    | -                                                                                                    | 4116                         | 地址方                   | 40.46.92.0            | 東台軍          | × 208         | 1              |
| C NIGHT                                                                                                    |                                       |                      |                                                                                                    |                              |                       |                       |              |               |                |
|                                                                                                    |                                       |                      |                                                                                                    |                              |                       |                       |              |               |                |
| E MALLS                                                                                                    |                                       |                      |                                                                                                    |                              |                       |                       |              |               |                |
| O comment                                                                                                    |                                       |                      |                                                                                                    |                              |                       |                       |              |               |                |
|                                                                                                    |                                       |                      |                                                                                                    | Copyright(C)80               | RMN 深圳市从文家全场          | 学有限会可                 |              |               |                |
|                                                                                                    | · · · · · · · · · · · · · · · · · · · |                      |                                                                                                    |                              |                       |                       |              |               |                |

#### (图) 查看乐橙设备详情页面

2. 修改设备通道名称:

─点击<mark>/重命名</mark> -填写新名称——保存。 进入查看设备详情页面-() CN8030视频网关 6) a 6 -8 × ← → C ③ 192.168.0.246:8000/system/index 아 ☆ : CONWIN 💿 admin 👻 🕞 跟出 Ξ ■ 5.000 × 8 页面操作 常 后台首页 8 用户绑定 0 设备详细信息 点击此处返回设备 的好 Ladmin 欢迎登录 2L037A2PAD00070 设备名称 2L037A2PAD00070 序列号 设备状态 设备品牌 乐检设备 在线 ★ 后台首页 设备分类 SD 设备型号 CE-8-TP1 \* 曾云设置 设备能力 2 华迈网关 是否可升级 软件版本 Chn\_P\_v2.800.0000.1.R.170621 香 12 並石岡关 ● 修改封面 11 乐楼网头 Same. 云存储设置 ▶ 用户绑定 1 通道重命名 🔄 乐檀设备 通道号 通道名称 是否在线 布撒防状态 云存储状态 分享状态 团 乐橙平台通信日志 0 2L037A2PAD00070-1 在线 赛餐餐停 未分享 撤防 > B02 /重命名设备 **4.** Skipz 11网络设置 名称 2L037A2PAD00070-1 📄 系统日志 □ 设备操作 2 保存 取用 Copyright(C)版权所有 深圳市丛文安全电子有限公司

### 6.3 乐橙平台通讯设置

可查看乐橙平台最新的 1000 条通讯日志。若需要导出日志,点击右上角 ④ 导出日志,通讯日志会以 CSV 文件格式导出到本地。

| C CNBOIORERTRA X  |                  | -                     | - Malascottan     | second and sugar in the                                  |                           |
|-------------------|------------------|-----------------------|-------------------|----------------------------------------------------------|---------------------------|
| CONVIN            | .168.0.246.8000/ | system/index          |                   |                                                          | 아 있 :<br>(c) admin 두 다 派出 |
|                   | ★ 后台首页           | 🛙 乐 <b>校</b> 平台通信日本 × |                   |                                                          | ♂ 页面操作                    |
| <u>@</u>          | 乐燈开放             | 平台通信日志                |                   |                                                          | 导出日志←──── ◎ 94488         |
| 697 I admin 次30世纪 |                  |                       |                   |                                                          |                           |
| ★ 瓜台前页            | 序号               | (Vite                 | 调用API             | 结果                                                       | 備注                        |
| 24 经支援费           | 1                | 2017-12-08 16:20:55   | getBindDeviceList | 1503h                                                    | 1-50                      |
| • • • • • • • •   | 2                | 2017-12-08 16:20:41   | getBindDeviceList | ತೆಯ                                                      | 1-50                      |
| ₩ 华边殉关 *          | 3                | 2017-12-08 16:18:55   | getBindDeviceList | 成功                                                       | 1-50                      |
| 14 単石陶关 マ         | 4                | 2017-12-08 16:16:53   | getBindDeviceList | 成功                                                       | 1-50                      |
| ¥¥乐般用关 ▲          | 5                | 2017-12-08 16:14:53   | getBindDeviceList | 成功                                                       | 1-50                      |
| <b>办</b> 用户领定     | 6                | 2017-12-08 16:12:54   | getBindDeviceList | 成功                                                       | 1-50                      |
| E 乐趣设备            | 7                | 2017-12-08 16:10:54   | getBindDeviceList | 152.35                                                   | 1-50                      |
| 🖸 乐校平台通信日志        | 8                | 2017-12-08 16:08:54   | getBindDeviceList | 1523D                                                    | 1-50                      |
| q. siringe        | 9                | 2017-12-08 16:06:53   | getBindDeviceList | 成功                                                       | 1-50                      |
| 11 网络设置           | 10               | 2017-12-08 16:04:55   | getBindDeviceList | 成功                                                       | 1-50                      |
|                   | 11               | 2017-12-08 16:02:55   | getBindDeviceList | 成功                                                       | 1-50                      |
| ARCIO             | 12               | 2017-12-08 16:00:54   | getBindDeviceList | 成功                                                       | 1-50                      |
| Q 设备操作:           | 13               | 2017-12-08 15:58:53   | getBindDeviceList | 成功                                                       | 1-50                      |
|                   |                  |                       |                   | Constitution (形成) (1) (1) (1) (1) (1) (1) (1) (1) (1) (1 |                           |
|                   |                  |                       |                   | COPPOPULATION AND ACCERT HINKS OF                        |                           |

(图)乐橙平台通讯日志页面

### 7. 系统设置

- ▶ 警云连接监控:开启该功能,当 CN8030 与警云服务器网络连接不通时视频网关设备会有蜂鸣声提示, 关闭则无。(默认为开启)
- 互联网连接监控:开启该功能,当网络掉线时,视频网关设备会有蜂鸣声提示,关闭则无。(默认为开启)
- ▶ 端口设置:设置登录 web 界面端口(系统默认端口: 8000)

| CN8030视频网关 ×                                       |                     |                                          |
|----------------------------------------------------|---------------------|------------------------------------------|
| $\leftrightarrow$ $\rightarrow$ C (i) 192.168.0.24 | 6:8000/system/index | or \$2 :                                 |
| Conwin                                             | 3                   | 🧿 admin 🔻 🕞 退出                           |
|                                                    | ↑ 后台首页  3 系统设置 ×    | う 戸戸 「 一 一 一 一 一 一 一 一 一 一 一 一 一 一 一 一 一 |
|                                                    | 系统参数设置              |                                          |
| 你好!admin 欢迎登录                                      | 蜂鸣器监控设置             |                                          |
|                                                    | 警云连接监控 开启           |                                          |
| ★ 警云设置                                             | 互联网连接监 开启           |                                          |
| 📽 华迈网关 🛛 🔻                                         | 控                   |                                          |
| ■ 萤石网关 ▼                                           |                     |                                          |
| ■ 乐橙网关 🔹 🔻                                         | web端口 8000          |                                          |
| 🖏 系统设置                                             |                     |                                          |
| 口 网络设置                                             | n+                  |                                          |
| ■ 系统日志                                             | 铁仔                  |                                          |
| 🖵 设备操作                                             |                     |                                          |
|                                                    |                     |                                          |
|                                                    |                     |                                          |
|                                                    |                     |                                          |
|                                                    |                     |                                          |
|                                                    |                     | Copyright(C)版权所有 深圳市丛文安全电子有限公司           |
|                                                    |                     | Copyright(C)版权所有 深圳市丛文安全电子有限公司           |

(图)系统设置页面

# 8. 网络设置

#### ▶ IP 获取方式:自动获取或手动获取。(系统默认为自动获取)

| CN8030视频网关 ×                                  |                          | the design of the second second |                   |              |
|-----------------------------------------------|--------------------------|----------------------------------------------------------------------------------------------------|-------------------|--------------|
| $\leftarrow$ $\rightarrow$ C (1) 192.168.0.24 | 6:8000/system/index      |                                                                                                    |                   | ~☆:          |
| Conwin                                        | 3                        |                                                                                                    | C                 | admin 👻 🗗 退出 |
|                                               | ♠ 后台首页 ④ 系统设置 × 口 网络设置 × | ■ 系统日志 ×                                                                                                    |                   | ⑤ 页面操作       |
| C                                             | 网络设置                     | 网络状态                                                                                                    |                   |              |
| 你好!admin 欢迎登录                                 | IP获取方式 自动获取 👻            | 网线已连接                                                                                                    | 是                 |              |
| ■ 后百首贝 / / / / / / / / / / / / / / / / / / /  | IP地址                     | IP获取方式                                                                                                    | dhcp              |              |
| ■ 华迈网关 -                                      | 子网掩码                     | IP地址                                                                                                    | 192.168.0.246     |              |
| ■ 萤石网关 ▼                                      | 默认网关                     | 网络掩码                                                                                                    | 255.255.240.0     |              |
| ■ 乐橙网关 マ                                      | 域名服务器 114.114.114.114    | 网关                                                                                                    | 192.168.0.1       |              |
| 🔾 系统设置                                        | <b>府</b> 友 雷嘿            | MAC地址                                                                                                    | 68:ed:a4:0a:56:2f |              |
|                                               |                          | 域名服务器                                                                                                    | 114.114.114.114   |              |
|                                               |                          | 已接收数据                                                                                                    | 21.6 MB           |              |
|                                               |                          | 已发送数据                                                                                                    | 1.8 MB            |              |
|                                               |                          |                                                                                                    |                   |              |
|                                               |                          |                                                                                                    |                   |              |
|                                               |                          | Copyright(C)版权所有 深圳市丛文安全电子有限公                                                                                                    | 、司                |              |
|                                               |                          |                                                                                                    |                   |              |

(图)网络设置页面

# 9. 系统日志

系统日志模块下可查看系统操作日志、警云通讯日志。可以通过点击页面右上角 ③ 导出日志 按钮,通讯日志 会以 CSV 文件格式导出到本地。

| CN8030视频网关 ×                                                 |            |                     | Transformed Antonio and a second for |            |
|--------------------------------------------------------------|------------|---------------------|--------------------------------------|------------|
| $\leftarrow$ $\rightarrow$ C $\textcircled{0}$ 192.168.0.246 | :8000/syst | em/index            |                                      | 야 ☆ :      |
| Conwin                                                       |            |                     | jadır                                | in ▼ [→ 退出 |
|                                                              | ▲ 后台首      | 页 目 系统日志 ×          |                                      | ⑤ 页面操作     |
|                                                              | 系统操作       | 日志<br>警云通信日志        |                                      | ④ 导出日志     |
| 你好!admin 欢迎登录                                                | 序号         | 时间                  | 内森                                   |            |
| 育 后台首页                                                       | 2          | 2017-12-11 16:00:18 | 警示服务器时间:2017-12-11 16:00:17          |            |
| ★ 警云设置                                                       | 3          | 2017-12-11 15:49:38 | 设备上线,TID: EZ-693479775               |            |
| 😫 华迈网关 🛛 🔻                                                   | 4          | 2017-12-11 15:35:37 | 设备上线,TID: EZ-815887096               |            |
| ■ 萤石网关 ▼                                                     | 5          | 2017-12-11 15:35:37 | 设备上线,TID: EZ-800109909               |            |
| ■ 乐橙网关 🚽 🔻                                                   | 6          | 2017-12-11 15:35:37 | 设备上线,TID: EZ-510981252               |            |
| <b>心</b> 系统设置                                                | 7          | 2017-12-11 15:35:35 | 设备上线,TID: HM-0718317601621           |            |
| 口 网络设置                                                       | 8          | 2017-12-11 15:35:35 | 设备上线,TID: HM-C41F617601619           |            |
|                                                              | 9          | 2017-12-11 15:35:35 | 设备上线,TID: HM-3C36417601624           |            |
| 一 系统日志                                                       | 10         | 2017-12-11 15:35:35 | 设备上线,TID: LC-2G0335FPAA01750         |            |
| 🖵 设备操作                                                       | 11         | 2017-12-11 15:35:35 | 设备上线,TID: LC-2H02536PAU00533         |            |
|                                                              | 12         | 2017-12-11 15:35:35 | 设备上线,TID: LC-2H05854PAA00473         |            |
|                                                              | 13         | 2017-12-11 15:35:35 | 设备上线,TID: LC-2G05465PAEHFGWY         |            |
|                                                              | 14         | 2017-12-11 15:35:35 | 设备上线,TID: LC-2L037A2PAD00070         |            |
|                                                              | 16         | 2017-12-11 15:35:34 | 警元服务器时间:2017-12-11 15:35:34          | •          |
|                                                              |            |                     | Copyright(C)版权所有 深圳市丛文安全电子有限公司       |            |

(图)系统日志页面

# 10. 设备操作

- ▶ 重启服务:重启网关服务程序。
- ▶ 重启设备:重启网关设备。
- ▶ 清除日志:清除系统日志、警云通讯日志、平台通讯日志。

| CN8030视频网关 ×                                       |                          | the survey of the second | and the second second s |                |
|----------------------------------------------------|--------------------------|--------------------------|----------------------------------------------------------------------------------------------------|----------------|
| $\leftrightarrow$ $\rightarrow$ C (i) 192.168.0.24 | 5:8000/system/index      |                          |                                                                                                    | 아 ☆ :          |
| Conwin                                             | 1                        |                          |                                                                                                    | 🧿 admin 🔻 🗗 退出 |
|                                                    | 合 后台首页 □ 设备操作 ×          |                          |                                                                                                    | <b>⑤</b> 页面操作  |
|                                                    | 重启网关服务程序                 |                          |                                                                                                    |                |
| 你好!admin 欢迎登录                                      | 重启服务                     |                          |                                                                                                    |                |
| 倉 后台首页                                             |                          |                          |                                                                                                    |                |
| ⊁ 警云设置                                             | 重启网关设备                   |                          |                                                                                                    |                |
| ≌ 华迈网关 🛛 🔻                                         | 重启设备                     |                          |                                                                                                    |                |
| ■ 萤石网关 ▼                                           |                          |                          |                                                                                                    |                |
| ■ 乐橙网关 🛛 🔻                                         | 清除日志(系统日志,警云通信日志,平台通信日志) |                          |                                                                                                    |                |
| 04 系统设置                                            | 清除日志                     |                          |                                                                                                    |                |
| 口 网络设置                                             |                          |                          |                                                                                                    |                |
| ■ 系统日志                                             |                          |                          |                                                                                                    |                |
| 📮 设备操作                                             |                          |                          |                                                                                                    |                |
|                                                    |                          |                          |                                                                                                    |                |
|                                                    |                          |                          |                                                                                                    |                |
|                                                    |                          |                          |                                                                                                    |                |
|                                                    |                          |                          |                                                                                                    |                |
|                                                    |                          | Copyright(C)版权所有 深圳      | 圳市丛文安全电子有限公司<br>————————————————————————————————————                                                                                                    |                |

(图)设备操作页面